## Zoom オンラインセミナーの参加方法

## 必ず最新版の Zoom のインストールをお願い致します。

PC でのご参加の場合

- 1. 下記 URL より「ミーティング用 Zoom クライアント」をダウンロードしてください。 https://zoom.us/download#client\_4meeting
- 2.お送りいたします「<u>ミーティング URL</u>をクリック」することで Zoom が自動で立ち上がりますので、 ~手順~の から進めてください。

ミーティング URL からのご参加が上手くいかない場合には、下記の~手順~のから進めてください。

## スマートフォンでのご参加の場合

下記 URL より Zoom のアプリインストールをお願い致します。 Android:<u>https://play.google.com/store/apps/details?id=us.zoom.videomeetings</u> iPhone:<u>https://apps.apple.com/us/app/id546505307</u>

インストールができましたら下記の~手順~に沿って進めてください。

## ~手順~

PC・スマホそれぞれインストールした Zoom アプリを開いてください。

「ミーティングに参加」をクリックしていただき、「ミーティング ID」と「ミーティングパスワード」を ご入力ください。(事前にお知らせいたします。) サインインの必要はありません。

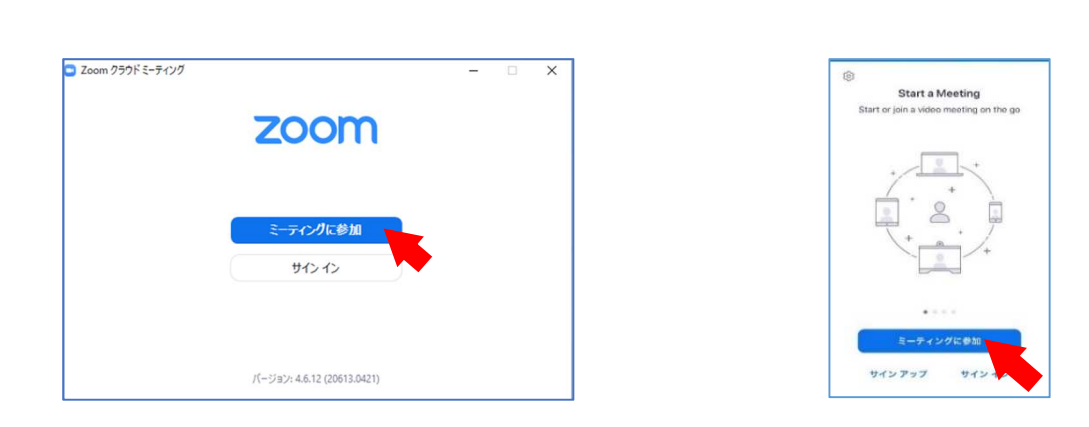

スマートフォンの方は「インターネットを使用した通話」、 PCの方は「コンピューターオーディオに参加」をそれぞれ選択してください。

こちらでミーティングへの参加の許可をいたしますので、しばらくお待ちください。

こちらから許可ができますと、ミーティングへの参加が完了となります。 声が聞こえない場合は PC もしくはスマートフォンでの「スピーカー」が適切な音量になっているか、 ご確認ください。 声が届いていない場合は画面の下にございます「マイク」がミュートになっていないか、ご確認ください。